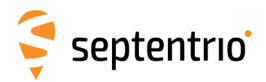

# ALTUS NR2 SCHNELLSTART-ANLEITUNG V1.1.0

Herzlichen Glückwunsch zum Kauf Ihres Altus NR2. Diese Schnellstart-Anleitung beinhaltet Informationen, wie Sie Ihren Altus NR2 einrichten und verwenden.

## Lieferumfang

#### Der Lieferumfang beinhaltet folgendes:

- 1. Altus NR2
- 2. 4x Lithium-Ionen-Batterien
- 3. 1x USB-Datenkabel
- 4. 1x AC Adapter LEMO 9-pin Stromkabel
- 5. 1x Altus NR2 Batterieladegerät
- 6. 1x Kabel für Batterieladegerät
- 7. 1x Ladekabel für Zigarettenanzünder
- USB Stick mit Altus NR2 Bedienungsanleitung (keine Abbildung)

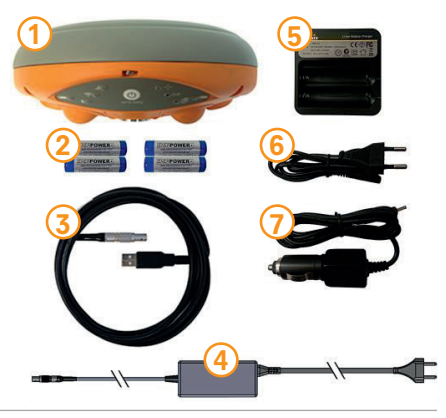

# Zusätzlich erforderlich

- Mikro-SIM-Karte mit Datendienst f
  ür GSM/GPRS Modem
- Tablet, PC oder Handy mit WLAN-Funktion

# Vorbereitung

- 1. SIM-Karte und Batterien einlegen
- Legen Sie eine aktivierte SIM-Karte in das linke Batteriefach.
- Legen Sie voll aufgeladene Batterien ein.

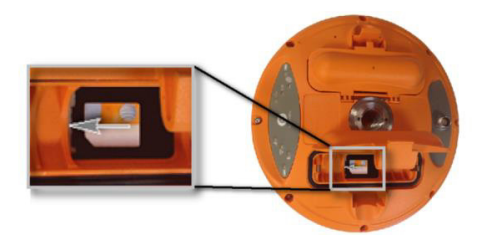

Der Pluspol der Batterie zeigt in Richtung des Tastenfeldes des Altus NR2.

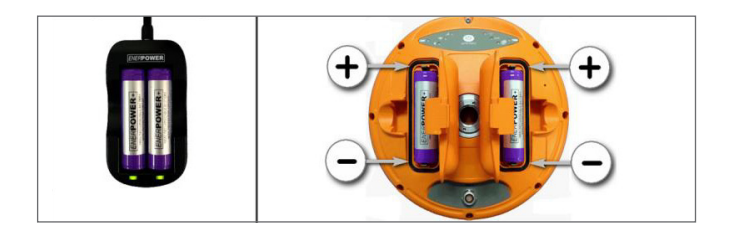

- Drücken Sie fest auf die Stelle, die im Bild mit einem grauen Pfeil gekennzeichnet ist.
- Das Batteriefach ist nur dann geschlossen, wenn Sie einen Klick gehört haben.

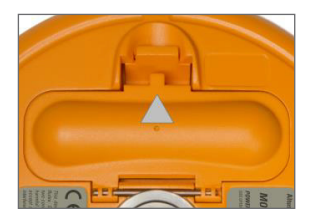

# 2. Stromversorgung des Altus NR2

- Schalten Sie das Gerät ein, indem Sie 1x auf den Ein-/Aus-Knopf drücken.
- Das Gerät benötigt ca. 30 Sekunden, bis es einsatzbereit ist.

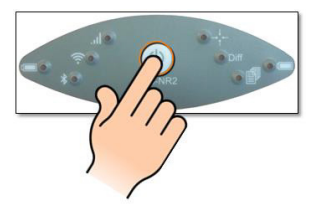

(Um den Altus NR2 auszuschalten, drücken Sie die Ein-/Aus-Taste zwei Sekunden lang.)

## 3. Verbindung zum Webinterface

- Suchen Sie nach einem WLAN oder Hotspot, der "APS-NR2-XXXXXX" heißt, und klicken Sie auf "verbinden".
- Es ist kein Passwort notwendig.

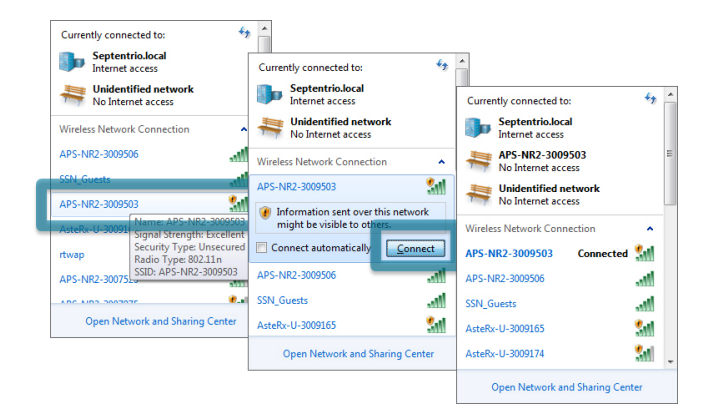

• Öffnen Sie einen Browser und tippen Sie 192.168.20.1 in die Adresszeile.

| 🗧 Septentrio Receive                                  | er Web 🗆 🗶 📃                                                                        |                                                                                        |                                                                      |                                              |                                                  |   |
|-------------------------------------------------------|-------------------------------------------------------------------------------------|----------------------------------------------------------------------------------------|----------------------------------------------------------------------|----------------------------------------------|--------------------------------------------------|---|
| ← → C 🗋 19                                            | 2.168.20.1                                                                          |                                                                                        |                                                                      |                                              | Q 🖸                                              | ≣ |
| Ş<br>septentrio                                       | Receiver<br>Serial Number: 3009503<br>Model: APS-NR2<br>Firmware: 1.1.0-dev150901r5 | Position<br>Latitude: N50°50'53.6413°<br>Longitude: E4°43'54,4680°<br>Height: 128.503m | Accuracy<br>oLastude: 0.478m<br>oLongbude: 0.387m<br>oHeight: 0.811m | ⊕sBAS<br>X Cellular<br>? WiFi<br>∦ Bluetooth | Battery 1<br>Battery 2<br>Corrections<br>Logging | Î |
| Overview                                              | GNSS Comuni                                                                         | cation Corrections                                                                     | NMEA                                                                 | Logging                                      | Admin                                            |   |
| GNSS<br>SMS<br>SMS<br>SMS<br>SMS<br>SMS<br>SMS<br>SMS |                                                                                     |                                                                                        |                                                                      |                                              |                                                  |   |
| 4                                                     |                                                                                     |                                                                                        |                                                                      |                                              |                                                  |   |

# 4. Speicherung der Einstellungen während der Konfiguration

- Beim Ändern der Einstellungen der Konfiguration erscheint das obige Fenster.
- Klicken Sie auf "Save", um diese Einstellungen beim nächsten Start zu laden.

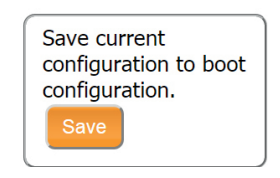

# 5. Konfiguration des Modems

- Klicken Sie auf den Reiter "Cellular" und geben Sie die entsprechende Information ein. Tragen Sie nichts ein, wenn die Einstellung für Sie nicht zutrifft.
- Klicken Sie auf "OK", wenn Sie fertig sind.

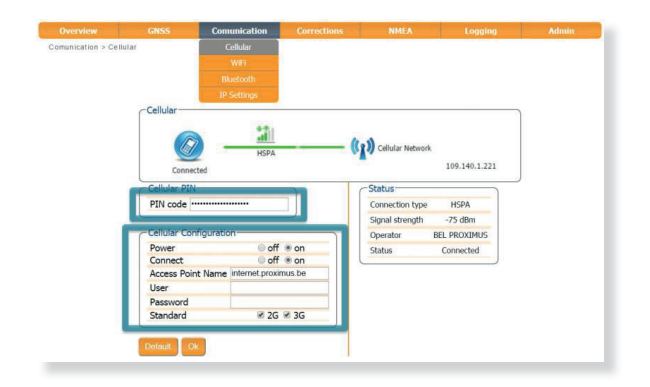

## 6. Konfiguration von Ntrip

- Klicken Sie auf den Reiter "Corrections", dann auf "NTRIP" und geben Sie die entsprechenden Details ein.
- Klicken Sie auf "OK", wenn Sie fertig sind.
- •

|                    |   | Comunication C     | orrections     |            |       |  |
|--------------------|---|--------------------|----------------|------------|-------|--|
| orrections > NTRIP |   |                    | NTRIP          |            |       |  |
|                    |   | Con                |                |            |       |  |
|                    |   | Corri              | ections Output |            |       |  |
|                    | C | VTRIP Settings     |                |            |       |  |
|                    |   | Mode               | Client         |            |       |  |
|                    |   | Caster             | ntrip.septe    | entrio.com |       |  |
|                    |   | Port               |                | 2101       |       |  |
|                    |   | User Name          | ssn            |            |       |  |
|                    |   | Password           |                | •••••      | ••••• |  |
|                    |   | Mount Point        | ATS_PX4        | RTCM3      |       |  |
|                    |   | NTRIP Version      | auto           |            | •     |  |
|                    |   | Send GGA to caster | auto           |            |       |  |

## 7. Bluetooth-Verbindung zu Software von Drittanbietern

- Suchen Sie in der Drittanbieter-Software nach Bluetooth-Geräten.
- Verbinden Sie die Software mit dem Altus NR2, indem Sie den Code ,1234' verwenden.

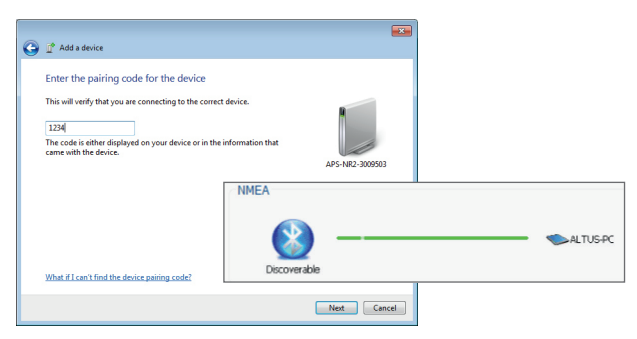

## 8. NMEA-Datenstrom über die Bluetooth-Verbindung

- Klicken Sie auf den Reiter "NMEA".
- Wählen Sie die Nachrichten und das Intervall aus und klicken Sie auf "OK".

|  |      | Corrections      | NHEA | Logging |  |
|--|------|------------------|------|---------|--|
|  | COut | out Bluetooth    | )    |         |  |
|  | Out  | put off on       |      |         |  |
|  |      |                  | J    |         |  |
|  | Blue | tooth NMEA Out   | aut- |         |  |
|  | Dide | toour minest oug |      |         |  |
|  | GGA  | A 🗷              |      |         |  |
|  | GLL  |                  |      |         |  |
|  | GRS  | 6 🛛              |      |         |  |
|  | GSA  |                  |      |         |  |
|  | GST  | · 🛛              |      |         |  |
|  | GSV  | / 8              |      |         |  |
|  | RM   | 0 0              |      |         |  |
|  | VTC  | 6                |      |         |  |
|  | ZDA  |                  |      |         |  |
|  | LLQ  |                  |      |         |  |
|  | GGG  | 2 🗉              |      |         |  |
|  | LLK  |                  |      |         |  |
|  | TXT  | 'base 💷          |      |         |  |
|  | TEN  | 1 🛛              |      |         |  |
|  | SNO  |                  |      |         |  |
|  | SCL  |                  |      |         |  |
|  | SBT  |                  |      |         |  |
|  | Inte | erval 1 sec      | 1    |         |  |
|  | Inte | arval 1 sec      |      |         |  |

## 9. Verwendung von PinPoint-GIS

PinPoint-GIS ist eine leistungsstarke Software, die eine präzise und zuverlässige Aufnahme von GIS-Daten mit Ihrem Septentrio-Empfänger ermöglicht. Die Software bietet eine nahtlose Integration dieser Daten direkt in Esri ArcGIS Online und andere GIS-Datenbanken.

**PinPoint-GIS Web** läuft auf jeder Plattform mit einem Web-Browser und kann im GNSS-Menü des Webinterfaces aufgerufen werden.

**PinPoint-GIS App** kann auf jedem Android-Gerät verwendet werden und steht in Google Play zum Download bereit.

#### Fragen oder Kommentare

Kontaktieren Sie Ihren Händler bei allen Supportfragen. Für weitere Informationen kontaktieren Sie bitte Septentrio NV:

Web: www.septentrio.com

Email: support@ septentrio.com

#### Europa

| Septentrio Satellite Navigation | Telefon: | +32 16 300 800 |
|---------------------------------|----------|----------------|
| Interleuvenlaan 15G             | Fax:     | +32 16 221 640 |
| BE3001 Leuven                   |          |                |
| Belgien                         |          |                |

## Nord- und Südamerika

| Septentrio Inc.       | Telefon: | +1 310 541 8139 |
|-----------------------|----------|-----------------|
| 23848 Hawthorne Blvd. | Fax:     | +1 310 541 8257 |
| Suite 200,            |          |                 |
| Torrance, CA 90505    |          |                 |
| USA                   |          |                 |